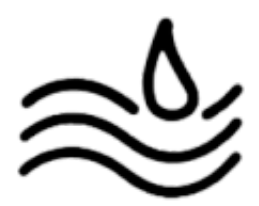

# III. <u>Procédure d'installation de Debian 11 :</u>

A) Choix de Debian 11

Avant toute chose, nous allons expliquer notre choix de debian 11 pour notre serveur GLPI.

Premier argument, <u>sa sécurité</u> : Debian est connu pour sa sécurité ainsi que sa stabilité. Cela signifie que notre serveur GLPI sera moins susceptible de subir des pannes.

Deuxième argument, <u>ses mises à jour régulières</u>, Debian est mis à jour régulièrement pour résoudre les potentiels problèmes de sécurité et ajouter parfois de nouvelles fonctionnalités. Ce qui signifie que le serveur GLPI sera à jour et protégé contre les dernières pannes et menaces.

Ensuite, <u>sa flexibilité</u>, Debian peut être utilisé avec une grande variété de logiciels et applications, y compris, évidemment, GLPI. On peut donc personnaliser le serveur aux besoins de l'entreprise.

<u>Son support et sa communauté</u>, Debian est soutenu par une grande communauté de développeurs, mais aussi d'utilisateurs. Ils peuvent donc être d'une grande aide lors de problèmes ou de questions. Ces questionnement sont utiles pour l'installation et configuration de logiciels tel que GLPI.

C'est donc pour toutes ces raisons que nous avons choisi Debian 11 pour notre serveur GLPI.

## B) Procédure

Avant toute chose, il nous faut **télécharger** la version 11 de Debian sur le site officiel de Debian.

| Obtenir Debian                                                                                                    |                                                                                                    |
|----------------------------------------------------------------------------------------------------|----------------------------------------------------------------------------------------------------|
| Debian est distribuée librement sur Internet. Vous pouvez la télecharger entièrement depuis n'importe lequel de nos miroirs                                                                                              | . Le <u>Manuel d'installation</u> fournit les instructions détaillées et les notes de publication peuvent être                                                                                                    |
| Cette page propose des options pour installer la version de bebian. Si vous êtes intéressé par les versions de test (t                                                                                                   | esting) ou en cours de développement (unstable), veuillez consulter la page à propos des version                                                                                                    |
| Télécharger une image d'installation                                                                                                    | Utiliser une image Debian pour l'informatique dématérialisé                                                                                                    |
| Suivant la connexion Internet disponible, vous pouvez télécharger une des images suivantes :                                                                                                    | Une <u>image officielle pour l'informatique dématérialisée</u> , construite par l'équipe<br>dématérialisée, peut être utilisée directement sur :                                                                                                    |
| <ul> <li>une <u>image d'installation de taille réduite</u>, rapide à télécharger, à enregistrer sur disque amovible. Une connexion à<br/>Internet sera nécessaire sur la machine où vous installerez Debian ;</li> </ul> | • votre fournisseur OpenStack, aux formats qcow2 ou raw ;                                                                                                    |
| 🕎 image ISO « netinst » pour PC 64 bits , image ISO « netinst » pour PC 32 bits                                                                                                    | AMD/Intel 64 bits ( <u>qcow2, raw)</u> , ARM 64 bits ( <u>qcow2, raw)</u> , PowerPC 64 bits petit-boutiste ( <u>qcow2, raw</u> ), ARM 64 bits ( <u>qcow2, raw</u> ), PowerPC 64 bits petit-boutiste ( <u>qcow2, raw</u> ), ARM 64 bits ( <u>qcow2, raw</u> ), PowerPC 64 bits petit-boutiste ( <u>qcow2, raw</u> ), ARM 64 bits ( <u>qcow2, raw</u> ), PowerPC 64 bits petit-boutiste ( <u>qcow2, raw</u> ), ARM 64 bits ( <u>qcow2, raw</u> ), PowerPC 64 bits petit-boutiste ( <u>qcow2, raw</u> ), ARM 64 bits ( <u>qcow2, raw</u> ), PowerPC 64 bits petit-boutiste ( <u>qcow2, raw</u> ), PowerPC 64 bits petit-boutiste ( <u>qcow2, raw</u> ), PowerPC 64 |
| <ul> <li>une <u>image d'installation complète</u> de taille plus importante, qui contient plus de paquets, facilitant l'installation sur<br/>des machines sans accès à Internet.</li> </ul>                              | Amazon EC2, soit une image de machine ou avec AWS Marketplace ;                                                                                                    |
| Torrents pour PC 64 bits (DVD), torrents pour PC 32 bits (DVD), torrents pour PC 64 bits (CD), torrents pour PC 32 bits (CD)                                                                                             | 🕎 Images de machine d'Amazon, AWS Marketplace                                                                                                    |
|                                                                                                    | Microsoft Azure, sur Azure Marketplace.                                                                                                    |

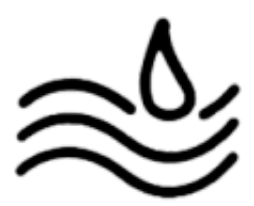

Il faut sélectionner le fichier iso amd64. Installer Debian par Internet Ce type d'installation de Debian nécessite un accès à Internet *pendant* l'in prises en charge. Les cartes RNIS internes ne sont malheureusement **pas** Trois options d'installation par le réseau sont disponibles. Petits CD ou clefs USB Très petits CD, cleft USB personnalisées, etc. Amorçage par le réseau Petits CD ou clefs USB Les fichiers suivants sont des images disque. Veuillez choisir l'architecture amd64, arm64, armel, armhf, i386, mips64el, mipsel, ppc64el, s390x

Une fois l'installation lancée, vous arriverez sur cette fenêtre où vous allez devoir choisir entre « Graphical install » ou « Install ». Nous choisirons "**Install**" pour configurer notre Debian en ligne de commande "-bash".

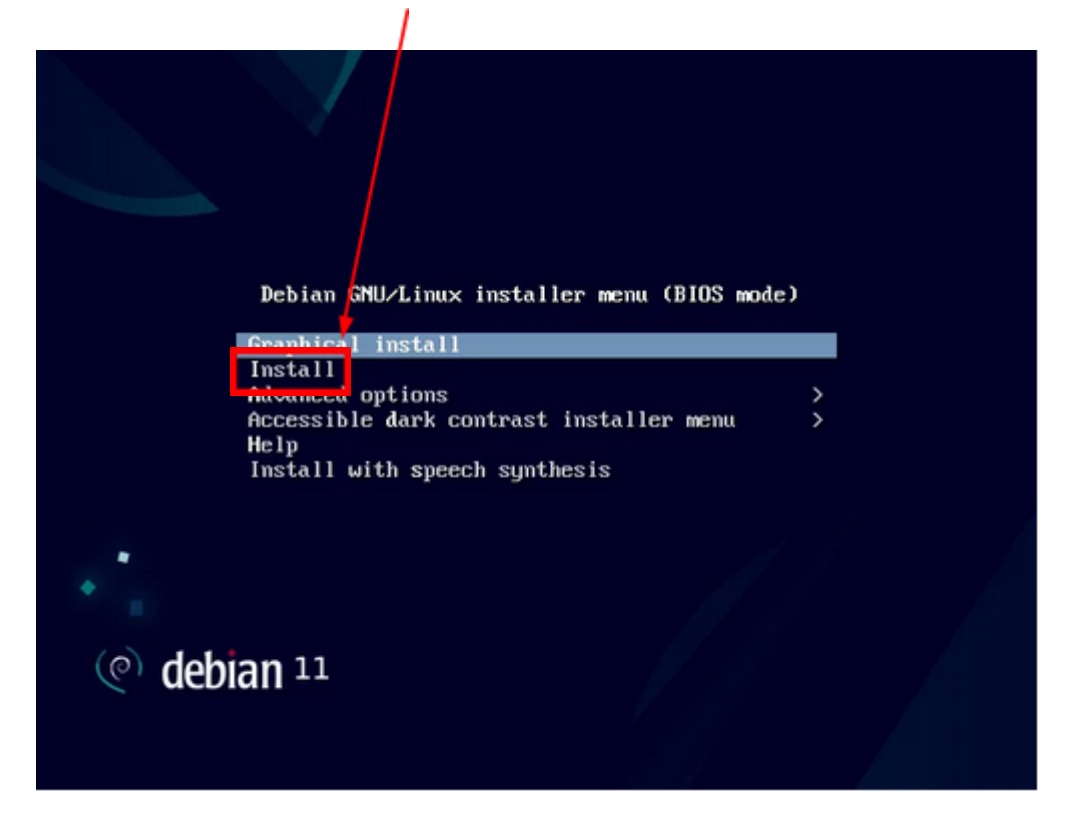

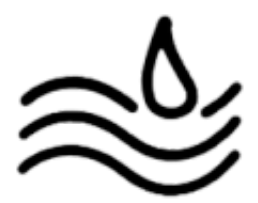

Ensuite il faut choisir la langue d'installation (1) puis le pays dans lequel on se trouve (2).

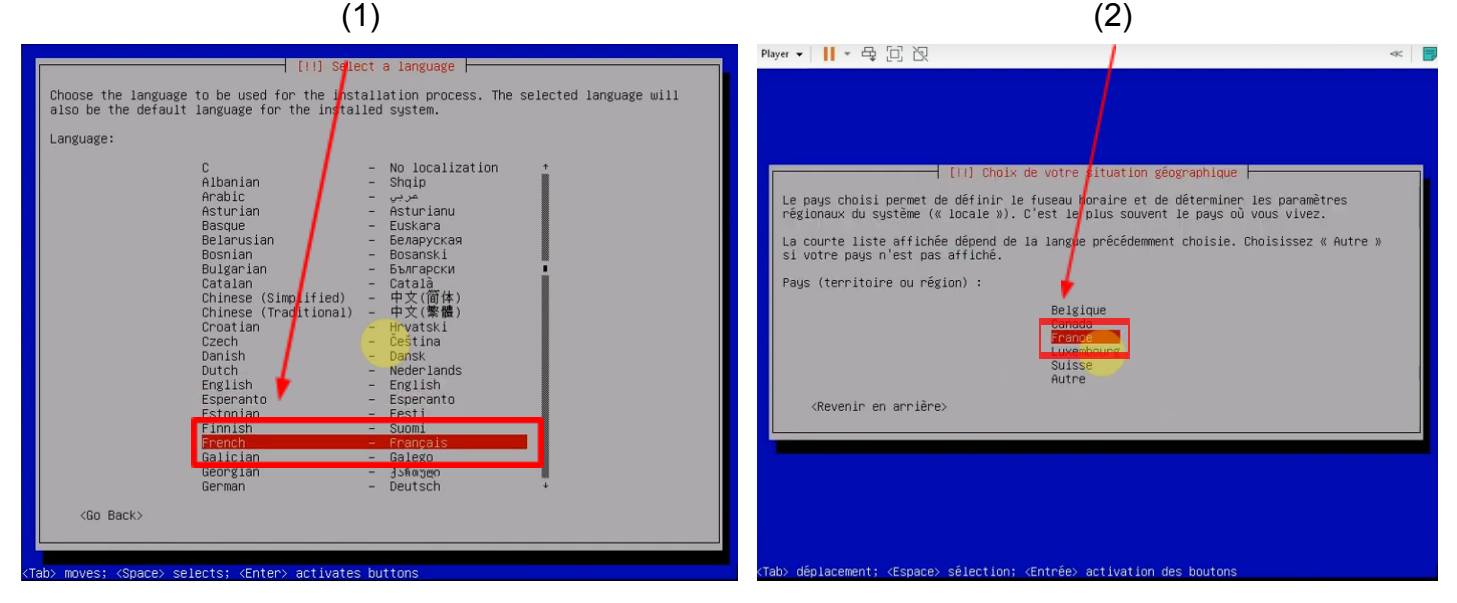

On choisit ensuite la configuration du clavier en "France" azerty (1) puis le nom du serveur (2).

(2)

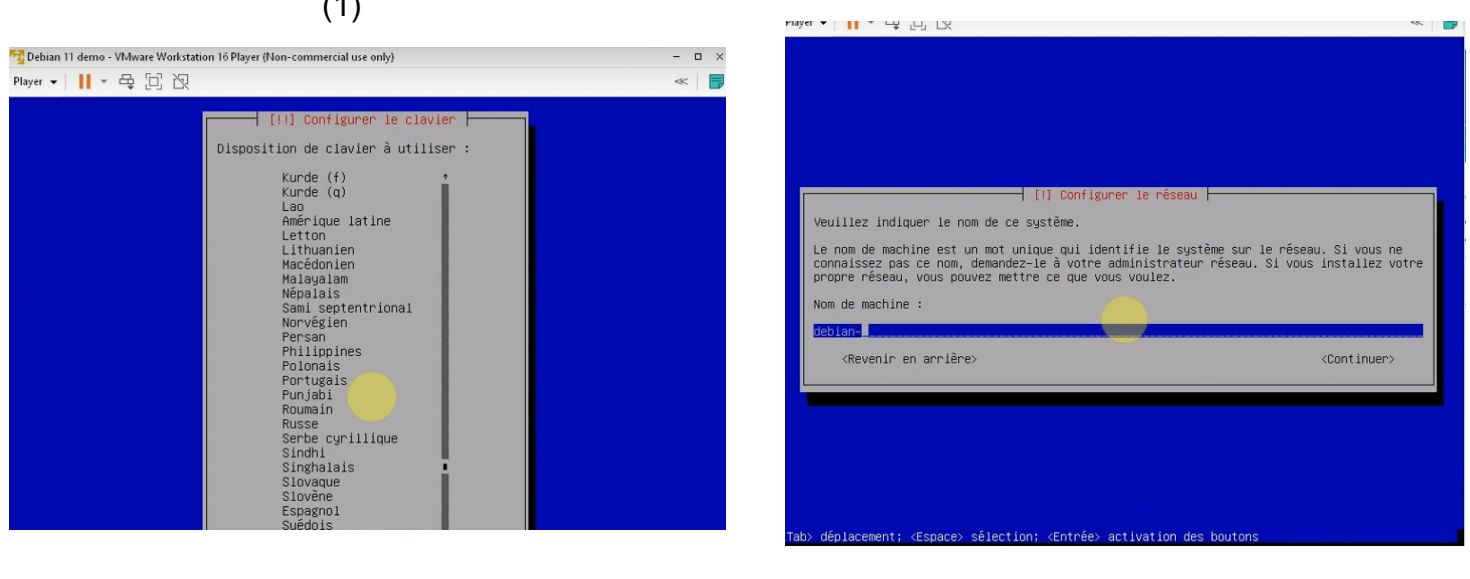

(1)

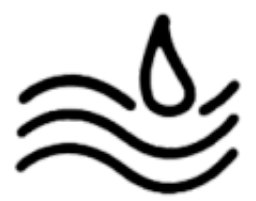

lci il n'est pas obligatoire de choisir **le domaine** (1). Il est ensuite demandé de rentrer le mot de passe "root" (2) (il correspond au mot de passe de l'utilisateur avec **tous les droits**). Il sera demandé deux fois.

(2)

| (1)                                                                                                    | [!!] Créer les utilisateurs et choisir les mots de passe                                                                                                    |
|----------------------------------------------------------------------------------------------------|----------------------------------------------------------------------------------------------------|
| [1] Configurer le rêseau         Le domaine est la partie de l'adresse Internet qui est à la droite du nom de machine. Il se termine souvent par .com, .net, .edu, ou .org. Si vous paramètrez votre propre réseau, vous pouvez mettre ce que vous voulez mais assurez-vous d'employer le même nom sur toutes les machines.         Domaine :         (Revenir en arrière> | <pre>Vous devez choisir un mot de passe pour le superutilisateur, le compte d'administration<br/>du système. Un utilisateur mailntentionné ou peu expérimenté qui aurait accès à ce compte<br/>peut provoquer des désatres. En conséquence, ce mot de passe ne doit pas être facile à<br/>deviner, ni correspondre à un mot d'un dictionnaire ou vous être facilement associé.<br/>Un bon mot de passe est composé de lettres, chiffres et signes de ponctuation. Il devra<br/>en outre être changé régulièrement.<br/>Le superutilisateur (« root ») ne doit pas avoir de mot de passe vide. Si vous laissez ce<br/>champ vide, le compte du superutilisateur sera désactivé et le premier compte qui sera<br/>créé aura la possibilité d'obtenir les privilèges du superutilisateur avec la commande<br/>« sudo ».<br/>Par sécurité, rien n'est affiché pendant la saisie.<br/>Not de passe du superutilisateur (« root ») :</pre> |

On **crée** ensuite un nouvel utilisateur (1) puis de **configurer** son mot de passe (2) (également demandé deux fois).

| (1)                                                                                                    | (2)                                                                                                    |
|----------------------------------------------------------------------------------------------------|----------------------------------------------------------------------------------------------------|
| [!!] Créer les utilisateurs et choisir les mots de passe<br>Veuillez choisir un identifiant (« login ») pour le nouveau compte. Votre prénom est un<br>choix possible. Les identifiants doivent commencer par une lettre minuscule, suivie d'un<br>nombre quelconque de chiffres et de lettres minuscules.<br>Identifiant pour le compte utilisateur : | (!!) Créer les utilisateurs et choisir les mots de passe<br>Un bon mot de passe est composé de lettres, chiffres et signes de ponctuation. Il devra<br>en outre être changé régulièrement.<br>Mot de passe pour le nouvel utilisateur : |
| <pre></pre>                                                                                                    | [] Afficher le mot de passe en clair <revenir arrière="" en=""></revenir>                                                                                                    |

Il est ensuite demandé de partitionner le disque, nous utiliserons **"Assisté - utiliser un disque entier"** (1). Il faut après cela sélectionner le disque à partitionner, ici il n'y a qu'à sélectionner le disque sur lequel vous voulez installer votre machine (2).

| (1)                                                                                                    | (2)                                                                                                    |
|----------------------------------------------------------------------------------------------------|----------------------------------------------------------------------------------------------------|
| <pre>[!!] Partitionner les disques Le programme d'installation peut vous assister pour le partitionnement d'un disque (avec plusieurs choix d'organisation). Vous pouvez également effectuer ce partitionnement vous-même. Si vous choisisez le partitionnement assisté, vous aurez la possibilité de vérifier et personnaliser les choix effectués. Si vous choisisez le partitionnement assisté pour un disque complet, vous devrez ensuite choisir le disque à partitionnement : Méthode de partitionnement :  Assisté - utiliser un disque entier Assisté - utiliser tout un disque avec LVM Assisté - utiliser tout un disque avec LVM (Revenir en arrière)</pre> | [11] Partitionner les disques         Veuillez noter que toutes les données du disque choisi seront effacées mais pas avant<br>d'avoir confirmé que vous souhaitez réellement effectuer les modifications.         Disque à partitionner :<br>SCSI3 (0,0,0) (sda) - 10,7 68 VMware, VMware Virtual S<br><revenir arrière="" en=""></revenir> |

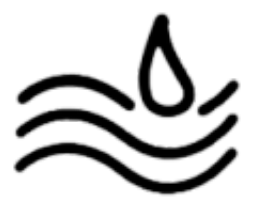

Nous choisissons la commande **"Tout dans une seule partition" (recommandé pour les débutants)** (1). On doit maintenant terminer le partitionnement et appliquer les changements. La validation doit être effectuée **deux fois** car l'effet est irréversible (2) et (3).

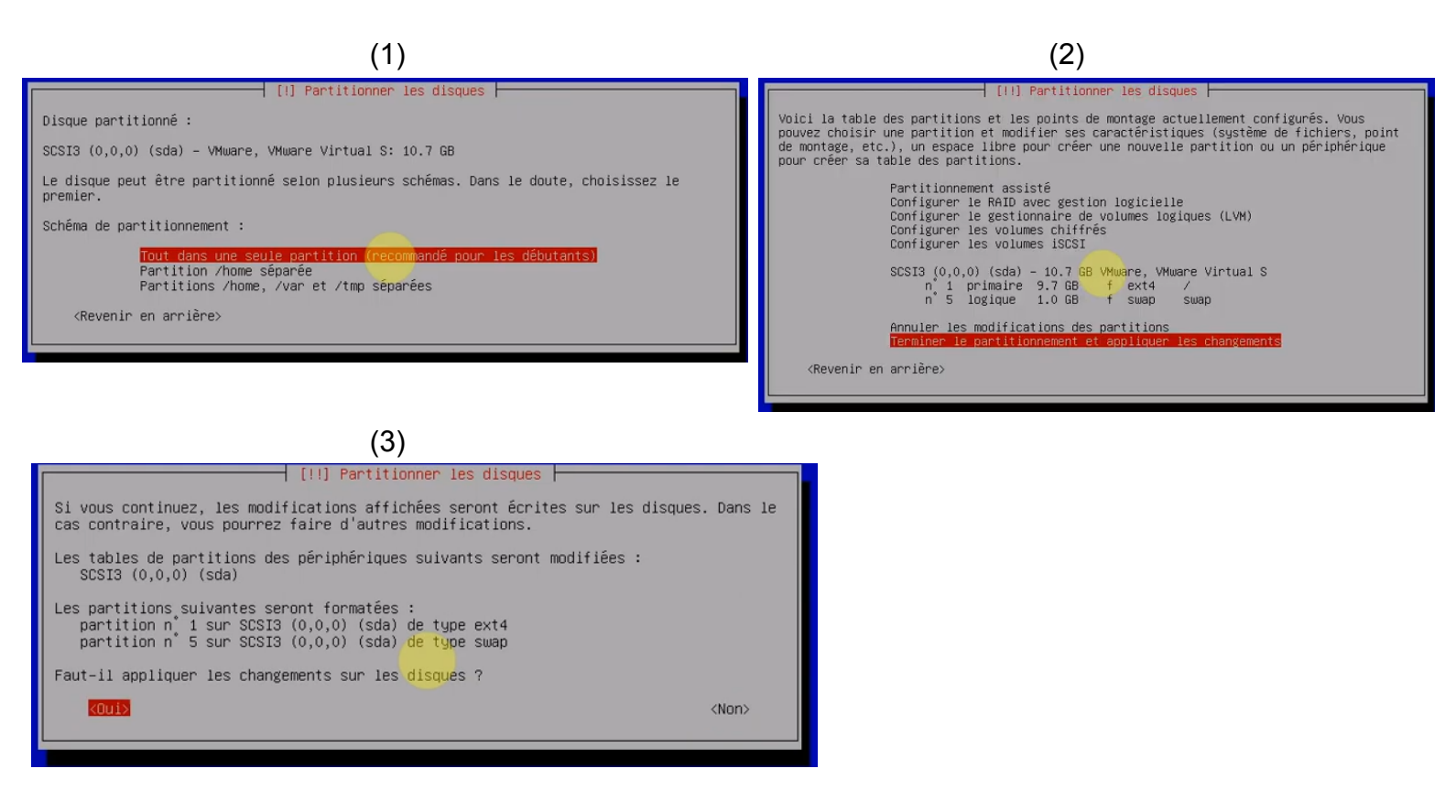

Nous n'avons pas d'autre support à analyser, nous allons donc répondre "**Non**" (1). Il faut ensuite choisir dans pays où nous allons télécharger les fichiers d'installation. Nous choisissons donc "**France**" (2).

| (1)                                                                                                    | (2)                                                                                                    |
|----------------------------------------------------------------------------------------------------|----------------------------------------------------------------------------------------------------|
| [1] Configurer l'outil de gestion des paquets         L'analyse des supports d'installation a trouvé l'étiquette :         Debian GNU/Linux 11.0.0 _Bullseye Official amd64 NETINST 20210614-10:07         Vous pouvez maintenant analyser des médias supplémentaires qui seront utilisés par l'outil de gestion des paquets (APT). En principe, ils devraient appartenir au même ensemble que le média d'amorçage. Si vous n'avez pas d'autres supports disponibles, vous pouvez passer cette étape.         Si vous souhaitez analyser d'autres supports, veuillez en insérer un autre maintenant.         Faut-il analyser d'autres supports d'installation ?         «Revenir en arrière» | <pre>[1] Configurer l'outil de gestion des paquets L'objectif est de trouver un miroir de l'archive Debian qui soit proche de vous du point de vude réseau. Gardez à l'esprit que le fait de choisir un pays proche, voire même votre pays, n'est peut-être pas le meilleur choix. Pays du miroir de l'archive Debian : Lituanie Lituanie Lituanie Monaco Morrège Nouvelle-Calédonie Nouvelle-Calédonie Nouvelle-Calédonie Nouvelle-Calédonie Nouvelle-Calédonie Rougaume-Uni Rousanie Rougaume-Uni Russie, Fédération de Révnion, Tile de la Salvador Serble</pre> |

Slovaquie

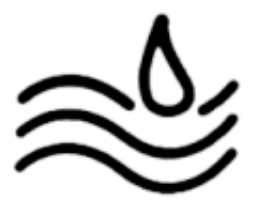

lci nous choisissons le **serveur par défaut** (1). Nous laissons le **champ libre** dans cet onglet (2).

|                                                                     | [!] Configurer l'outil de gestion des paquets                                                                                                    |   |
|---------------------------------------------------------------------|----------------------------------------------------------------------------------------------------|---|
| Veuillez choisir un<br>dans votre pays ou v<br>connexion Internet a | miroir de l'archive Debian. Vous devriez utiliser un miroir situé<br>votre région si vous ne savez pas quel miroir possède la meilleure<br>avec vous.                                      |   |
| Généralement, deb.de                                                | ebian.org est un choix pertinent.                                                                                                    |   |
| Miroir de l'archive                                                 | Debian :                                                                                                    |   |
|                                                                     | ftp.ch.debian.org<br>debian.ettp.ch<br><u>Meb.debian.org</u><br>debian-archive.trafficmanager.net<br>mirror.lway.ch<br>pkg.adfinis-sysropi.ch<br>mirror.init7.net<br>mirror.infomanlak.com | Ļ |
| <revenir arri<="" en="" td=""><td>ière&gt;</td><td></td></revenir>  | ière>                                                                                                    |   |

| (=)                                                                                                    |  |  |
|----------------------------------------------------------------------------------------------------|--|--|
| [] Configurer l'outil de gestion des paquets                                                                                                    |  |  |
| Si vous avez besoin d'utiliser un mandataire HTTP (souvent appelé « ргоху ») pour accéder<br>au monde extérieur, indiquez ses paramètres ici. Sinon, laissez ce champ vide. |  |  |
| Les paramètres du mandataire doivent être indiqués avec la forme normalisée<br>« http://[[utilisateur][:mot-de-passe]@]hôte[:port]/ ».                                      |  |  |
| Mandataire HTTP (laisser vide si aucun) :                                                                                                    |  |  |
| <revenir arrière="" en=""></revenir>                                                                                                    |  |  |

(2)

Dans ce dialogue, **le choix vous appartient** à savoir que répondre oui conduirait à du **trafic réseau supplémentaire** et à un certain "partage" des activités de la machine (1). Nous installons ici un Debian sans bureau, il faut donc **décocher** les lignes **"Environnement de bureau Debian"** et **"Gnome"**. Pour décocher, il faut se déplacer sur la ligne et presser la touche espace du clavier (2).

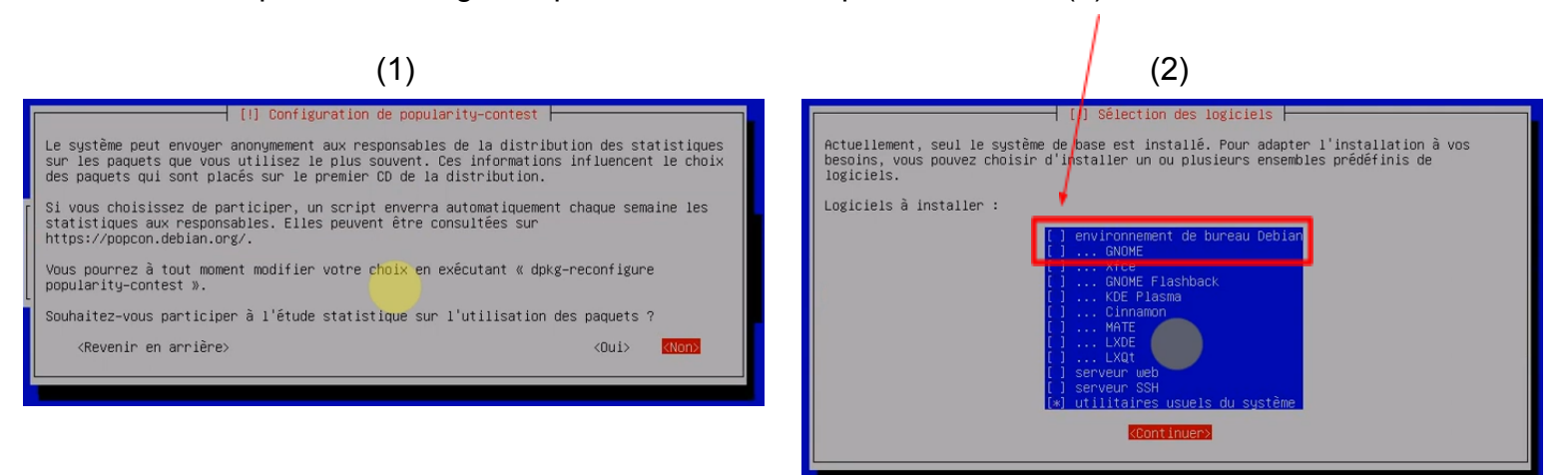

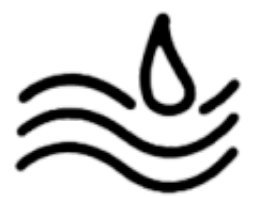

Il faut ici dire que l'on veut installer le **programme Grub.** Donc répondre **"Oui"** sur ce dialogue (1). On choisit ensuite sur **quel disque** nous allons installer ce logiciel Grub (2).

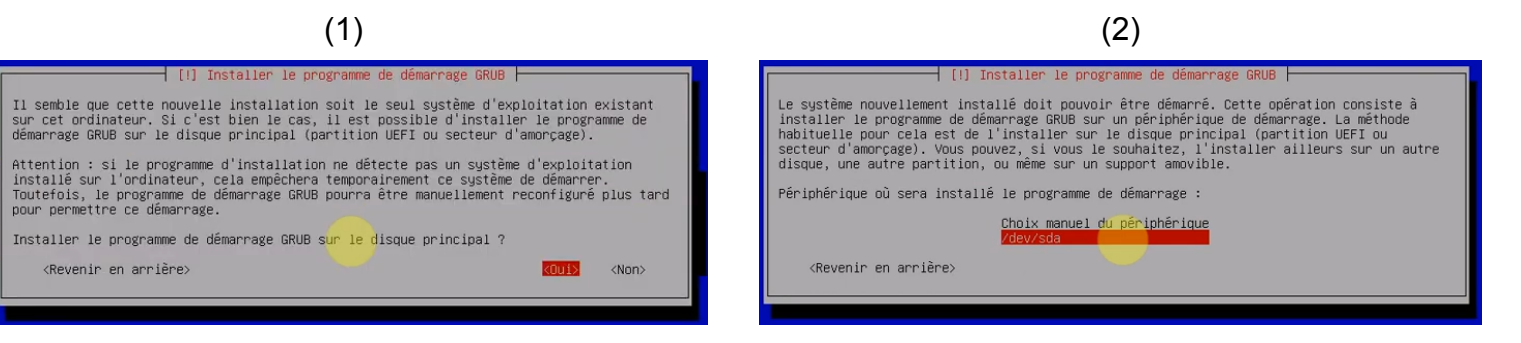

L'installation est terminée. Il suffit de d'appuyer sur "Continuer" et le système va redémarrer.

|   | [!!] Terminer l'installation                                                                                                    |
|---|----------------------------------------------------------------------------------------------------|
| ſ | Installation terminée<br>L'installation est terminée et vous allez pouvoir maintenant démarrer le nouveau système.<br>Veuillez vérifier que le support d'installation est bien retiré afin que le nouveau<br>système puisse démarrer et éviter de relancer la procédure d'installation. |
| L | <revenir arrière="" en=""></revenir>                                                                                                    |
|   |                                                                                                    |

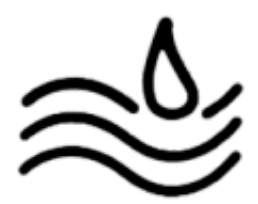

# VI. <u>Procédure d'installation GLPI :</u>

Prérequis :

- Serveur debian (Cette procédure à été réalisé sur debian 11)
- Avoir configuré une IP Fixe du réseau

Nous allons dans mettre le système :

su

```
apt update && apt upgrade -y
```

Nous allons ensuite installer et activer notre serveur LAMP avec apache2 (server http), mariadb (gestion de base de donnée) et php (langage de programmation) :

```
apt install apache2 mariadb-server php -y
```

systemctl enable apache2 mariadb

Nous allons maintenant procéder à l'installation de GLPI 10 ainsi que perl (langage de programmation) et quelques extensions php :

apt install perl -y

```
apt install php-ldap php-imap php-apcu php-xmlrpc php-cas
php-mysqli php-mbstring php-curl php-gd php-simplexml
php-xml php-intl php-zip php-bz2 -y
```

systemctl reload apache2

cd /tmp

```
wget
https://github.com/glpi-project/glpi/releases/download/10
.0.6/
glpi-10.0.6.tgz%20 (version datant du 10/03/2023)
tar xzf glpi-10.0.0.tgz -C /var/www/html
chown -R www-data:www-data /var/www/html/glpi
chmod -R 775 /var/www/html/glpi
```

A présent, nous allons créer la base de donnée SQL avec MariaDB :

mysql -u root

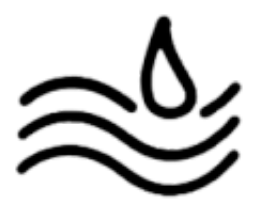

| create database glpi;                                 |
|-------------------------------------------------------|
| create user glpiuser@localhost identified by          |
| 'définir-mot-de-passe';                               |
|                                                       |
|                                                       |
| grant all privileges on glpi.* to glpiuser@localhost; |
| flush privileges;                                     |
| exit;                                                 |

Nous allons ensuite finaliser l'installation de GLPI sur l'interface web. Pour cela rendez vous sur une machine du réseau et tapez dans la barre d'adresse d'un navigateur l'URL suivante : <u>http://ip-du-server-glpi/glpi</u> Vous devriez atterrir sur cette page où vous y selectionnerez la langue souhaitée.

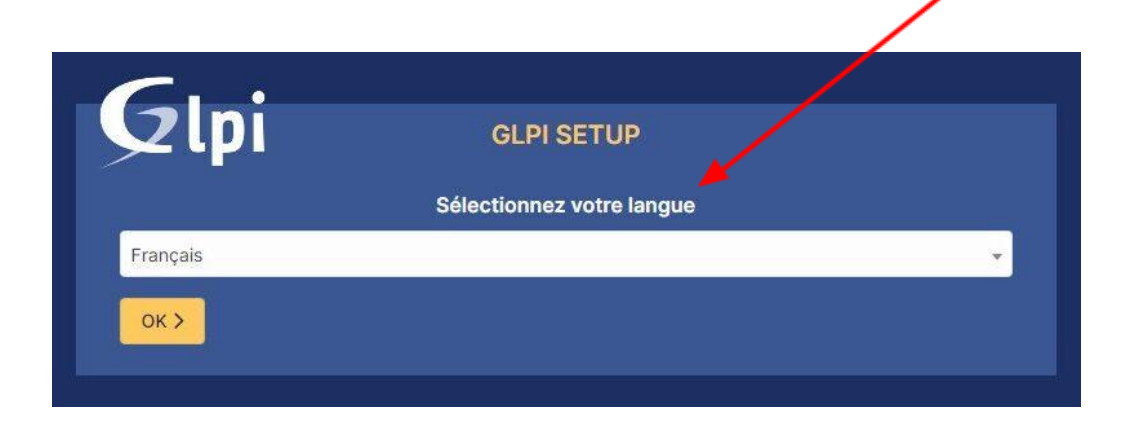

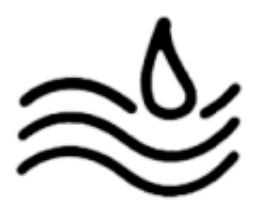

Il vous faudra ensuite accepter les termes de la Licence de GLPI

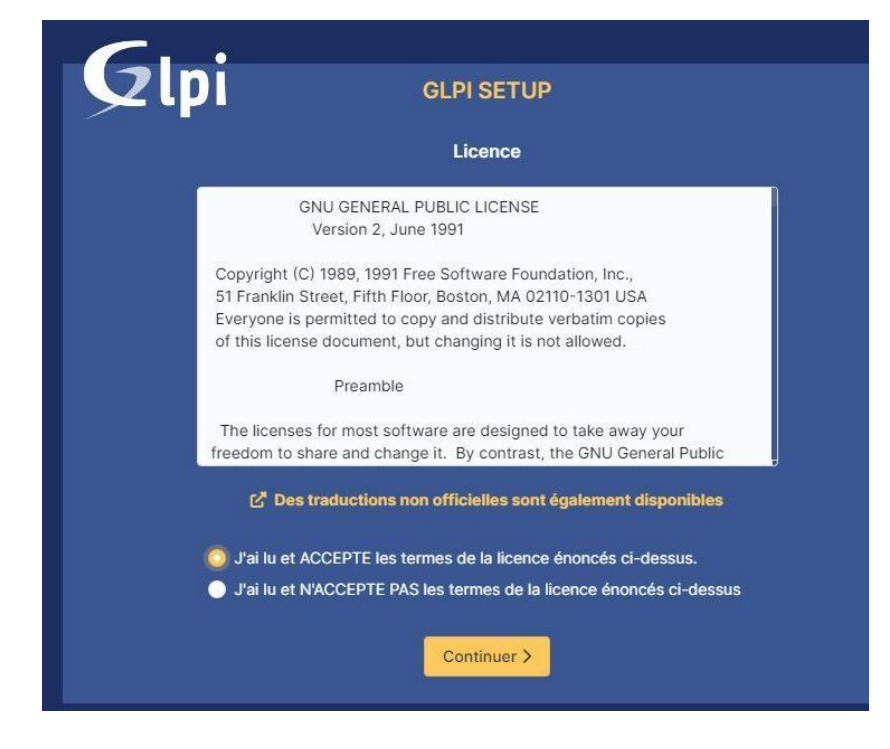

Puis cliquer sur installer

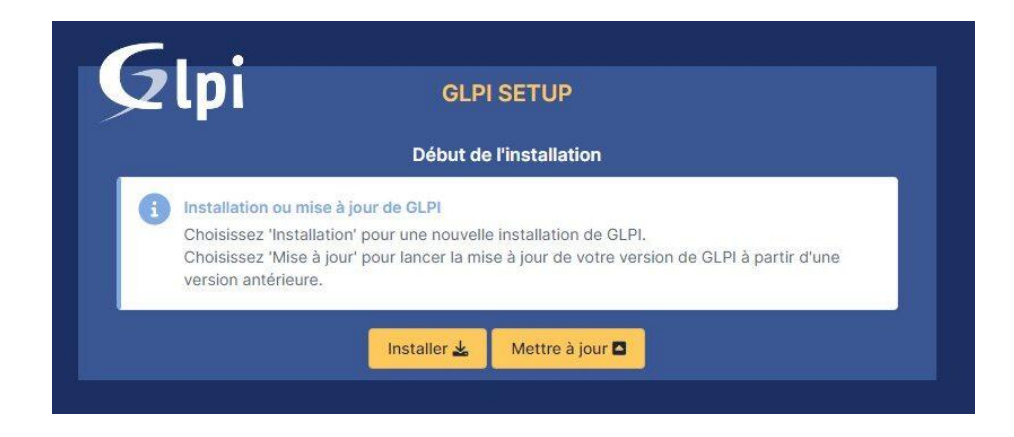

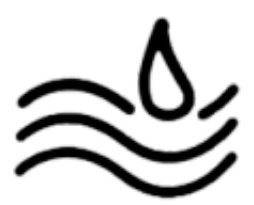

Un check des prérequis est fait, tout est coché hormis une erreur au milieu.

| Stort intersion<br>Require poor (Internationalisation                                                                                                    | 2 |
|----------------------------------------------------------------------------------------------------|---|
| Round extension<br>Nous pour is perton XME                                                                                                    | 2 |
| zib estension<br>Papas pour la gestion de la communication compressule avec les agents d'inventaire, l'installation de paquets gob<br>partir du Manietplater et la génération de PDF.                                                                                                    | ~ |
| Lubuodium ChaChu20-Poly1305 constante de taille<br>criter Unitisation du cryptage ChaChu20-Poly1205 requis par GLPL il est fournt par Italodium à partir de la<br>esson 1.012.                                                                                                    | 2 |
| Permissions pour les fichters de lag                                                                                                    | * |
| Permissions pour le répertoire des données variables                                                                                                    | × |
| Accele protoge au répertoire des factiers<br>accele title aux répertoires (GJ n an cot) être désactivé afin d'empécher tout accès non autorisé à cour-ci-<br>accele title aux répertoires (GL na accele aux cotte autorisé<br>désarre la facher Maccess et la configuration du serveur web | * |
| ansetat extension<br>enforcer la rebuité de la validation des images.                                                                                                    | 4 |
| orgedes) Map extension<br>Cove Publication de Pauthentification à un serviour LDAP distant.                                                                                                    | 4 |
| IntelCFB opened extension<br><i>Lthe Templi de couniel en utilisant SSL/TLS</i>                                                                                                    | v |
| annes zie estension<br>Chie Finstaliation de paqueta zip à partir du Marketplace.                                                                                                    | ÷ |
| argent ) boz extension<br>chier Frestallation des paquets boz à partir du Marketplace.                                                                                                    | 3 |
| Telever Lend OPcache estension<br>mélicare les performances du moteur PHP.                                                                                                    | × |
| Entensions emailes de PIP<br>métorer légionnent les performances.                                                                                                    | 2 |
| ERESTA Permissions pour le répertoire du marketplace<br>Ictive l'instalation des plugins à partir du Marketplace.                                                                                                    | 2 |
| Voulez-wous continuer ?                                                                                                    |   |

Connecter vous à la base de données créer précédemment pour GLPI

| C.                   |                                                    |
|----------------------|----------------------------------------------------|
|                      | GLPI SETUP                                         |
|                      | Étape 1                                            |
|                      | Configuration de la connexion à la base de données |
| Serveur SQL (MariaDB | ou MySQL)                                          |
| localhost            |                                                    |
| Utilisateur SQL      |                                                    |
| glpiuser             |                                                    |
| Mot de passe SQL     |                                                    |
|                      |                                                    |
| Continuer >          |                                                    |
|                      |                                                    |

Ensuite vous pouvez choisir si oui ou non vous souhaitez envoyer des statistiques d'usage à GLPI.

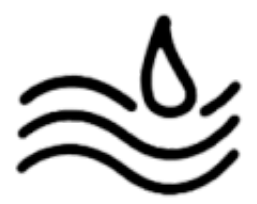

L'installation est terminée, cliquez sur continuer pour utiliser GLPI ! l'utilisateur admin par défaut étant : ldentifiant : glpi Mot de passe : glpi

| Connexion à votre compte   Identifiant   glpi   Mot de pase   ••••   Source de connexion   Base interno (0, Pi   •••   •••   •••   •••   •••   •••   •••   •••   •••   •••   •••   •••   •••   •••   •••   •••   •••   •••   •••   •••   •••   •••   •••   •••   •••   •••   •••   •••   •••   •••   •••   •••   •••   •••   •••   •••   •••   •••   •••   •••   •••   •••   •••   •••   •••   •••   •••   •••   •••   •••   •••   •••   •••   •••   •••   •••   •••   •••   •••   •••   •••   •••   •••   •••   •••   •••   •••   •••   •••   •••   •••   •••   •••   •••   ••• | GLPI                                                  |
|----------------------------------------------------------------------------------------------------|-------------------------------------------------------|
| Kentifiant<br>dpl<br>Mot de pase<br>••••<br>Source de connexion<br>Base interne GLPI •<br>© Se connector<br>Si connector<br>OLPI Copyright (C) 2015-2022 Tector and contributors                                                                                                    | Connexion à votre compte                              |
| ggi<br>Mot de pase<br><br>Source de connexion<br>Base interno 0LPI →<br>Se souvenir de moi<br>Se connexter<br>OLPI Copyright (C) 2015-2022 Tectita' and contributors                                                                                                    | Identifiant                                           |
| Source de connexion<br>Base interno GLPI •<br>Se souvenir de moi<br>Se connecter<br>OLPP Copyright (C) 2015-2022 Tect8/ and contributors                                                                                                    | gipi<br>Mot de passe                                  |
| Source de connexion<br>Base interne GLPI •<br>© Se souvenir de moi<br>Be connecter<br>OLPI Copyright (CI 2015-2022 Teste/ and contributors                                                                                                    | ***                                                   |
| Se souvenir de mol<br>Se connecter<br>GLPI Copyright (C) 2015-2022 Tecile' and contributors                                                                                                    | Source de connexión Base Interne GLPI +               |
| GLPI Copyright (C) 2015-2022 Tectle' and contributors                                                                                                    | S Se souvenir de moi                                  |
| OLPI Copyright (C) 2015-2022 Teutitr' and contributors                                                                                                    |                                                       |
|                                                                                                    | 0LPI Copyright (C) 2015-2022 Teclie/ and contributors |
|                                                                                                    |                                                       |

Je vous conseil maintenant de modifier les mots de passe des utilisateurs par défaut et de supprimer le dossier d'installation sur le serveur avec cette commande :

```
rm /var/www/html/glpi/install
```

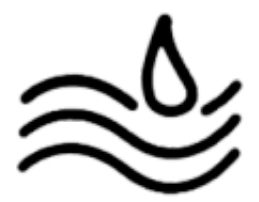

Nous allons maintenant voir comment effectuer votre liaison LDAP entre GLPI et votre serveur AD :

| Rendez vous                       | dans les onglets Configu | uration, puis Authen | tification et Annuaires                            |
|-----------------------------------|--------------------------|----------------------|----------------------------------------------------|
| Cherchev <sup>™</sup> ans le menu |                          | Rechercher           | Q Super-Admin<br>Entité racine (Arborescence) AD ~ |

| Cherches ans le menu          | Authentifications externes          |
|-------------------------------|-------------------------------------|
| 🏟 Parc 🗸 🗸                    |                                     |
| G Assistance ~                | 11 Configuration                    |
| 🔁 Gestion 🗸 🧹                 |                                     |
| 🖨 Outils 🧳                    | Le Annuaire LDAP                    |
| Administration ~              | ☑ Serveur de messagerie             |
| Configuration                 | R Autros méthodos struktonification |
| 🖉 I <u>n</u> titulés          |                                     |
| 🗞 Composants                  |                                     |
| A Notifications               |                                     |
| Niveaux de services           |                                     |
| <b>\$</b> Générale            |                                     |
| 🕅 U <u>n</u> icité des champs |                                     |
| Actions<br>automatiques       |                                     |
| E Authentification            |                                     |
| Collecteurs                   |                                     |
| Liens externes                |                                     |
| 🖒 Plugins                     |                                     |
| Kéduire le menu               |                                     |

Ajoutez un annuaire, cliquez sur la préconfiguration "Active Directory" et complétez le reste comme sur l'exemple ci-dessous.

| Nouvel élément - Annuaire LDAP                                   |                                             |                                   |                    |  |  |  |
|------------------------------------------------------------------|---------------------------------------------|-----------------------------------|--------------------|--|--|--|
| Préconfiguration                                                 | Active Directory / Valeurs par défaut       |                                   |                    |  |  |  |
| Nom                                                              | Nom de l'annuaire                           |                                   |                    |  |  |  |
| Serveur par défaut                                               | Oui 💌                                       | Actif                             | Oui 💌              |  |  |  |
| Serveur                                                          | [IP du serveur AD]                          | Port (par défaut 389)             | 389                |  |  |  |
| Filtre de connexion                                              | (&(objectClass=user)(objectCategory=person) | (!(userAccountControl:1.2.840.113 | 3556.1.4.803:=2))) |  |  |  |
| BaseDN                                                           | CN=users_DC=[domaine],DC=[extention (ex :   | fr)]                              |                    |  |  |  |
| Utilisez un compte (pour<br>les connexions non<br>anonymes)<br>i | Oui 👻                                       |                                   |                    |  |  |  |
| DN du compte (pour les<br>connexions non                         | [Compte admin du domaine]                   |                                   |                    |  |  |  |
| anonymes)                                                        | [compte damin au domaine]                   |                                   |                    |  |  |  |
| Mot de passe du compte<br>(pour les connexions non<br>anonymes)  |                                             |                                   |                    |  |  |  |
| Champ de l'identifiant                                           | samaccountname                              | Commentaires                      |                    |  |  |  |
| Champ de synchronisation i                                       | objectguid                                  |                                   |                    |  |  |  |

# Déploiement de l'agent GLPI par GPO

Se connecter à GLPI, aller dans "Administration" puis "Inventaire" puis Activer l'inventaire.

| Parc                                                                                                    | ~   | Activer l'inventaire                          |                     |
|----------------------------------------------------------------------------------------------------|-----|-----------------------------------------------|---------------------|
| බ Assistance                                                                                                    | ~   | Options d'importation                         | 3                   |
| Gestion                                                                                                    | ~   | Volumes                                       |                     |
| Outils     Administration                                                                                                    | , č | Moniteurs                                     |                     |
| 8 <u>U</u> tilisateurs                                                                                                    |     | Équipements non gérés                         | 0                   |
| <u> ଜ</u> roupes                                                                                                    |     | Statut par défaut                             | • i +               |
| Section Section Se |     | Entité par défaut                             | Entité racine 👻 i + |
| Dictionnaires                                                                                                    |     | Configurations liées                          |                     |
| දි, Profils                                                                                                    |     | Règles d'import et de liaison des équipements |                     |
| File d'attente de notification 2                                                                                                    | s   | Virtualisation                                |                     |
|                                                                                                    |     | Importer des machines virtuelles              |                     |

Télécharger le fichier de l'agent GLPI sur le GitHub officiel

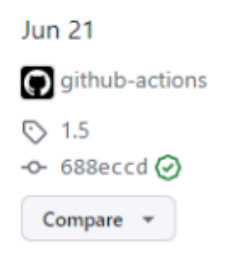

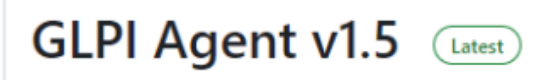

Here you can download GLPI-Agent v1.5 packages.

Don't forget to follow our installation documentation.

## Windows

| Arch    | Windows installer      | Windows portable archive |
|---------|------------------------|--------------------------|
| 64 bits | GLPI-Agent-1.5-x64.msi | glpi-agent-1.5-x64.zip   |
| 32 bits | GLPI-Agent-1.5-x86.msi | glpi-agent-1.5-x86.zip   |

Stocker l'agent dans un nouveau répertoire partagé avec la "lecture seul" d'activé pour tous les "ordinateurs du domaine" et en "contrôle totale" pour les "administrateurs du domaine".

| Ce | PC > D | Disque local (C:) > APP_GPO | 1 |                 |                 |           |  |
|----|--------|-----------------------------|---|-----------------|-----------------|-----------|--|
|    | Nom    | ^                           | N | lodifié le      | Туре            | Taille    |  |
| P  | 👘 G    | iLPI-Agent-1.7.1-x64.msi    | 1 | 4/02/2024 14:27 | Package Windows | 18 883 Ko |  |
| ۴  | _      |                             |   |                 |                 |           |  |

#### Ouvrir le gestionnaire de stratégie de groupe

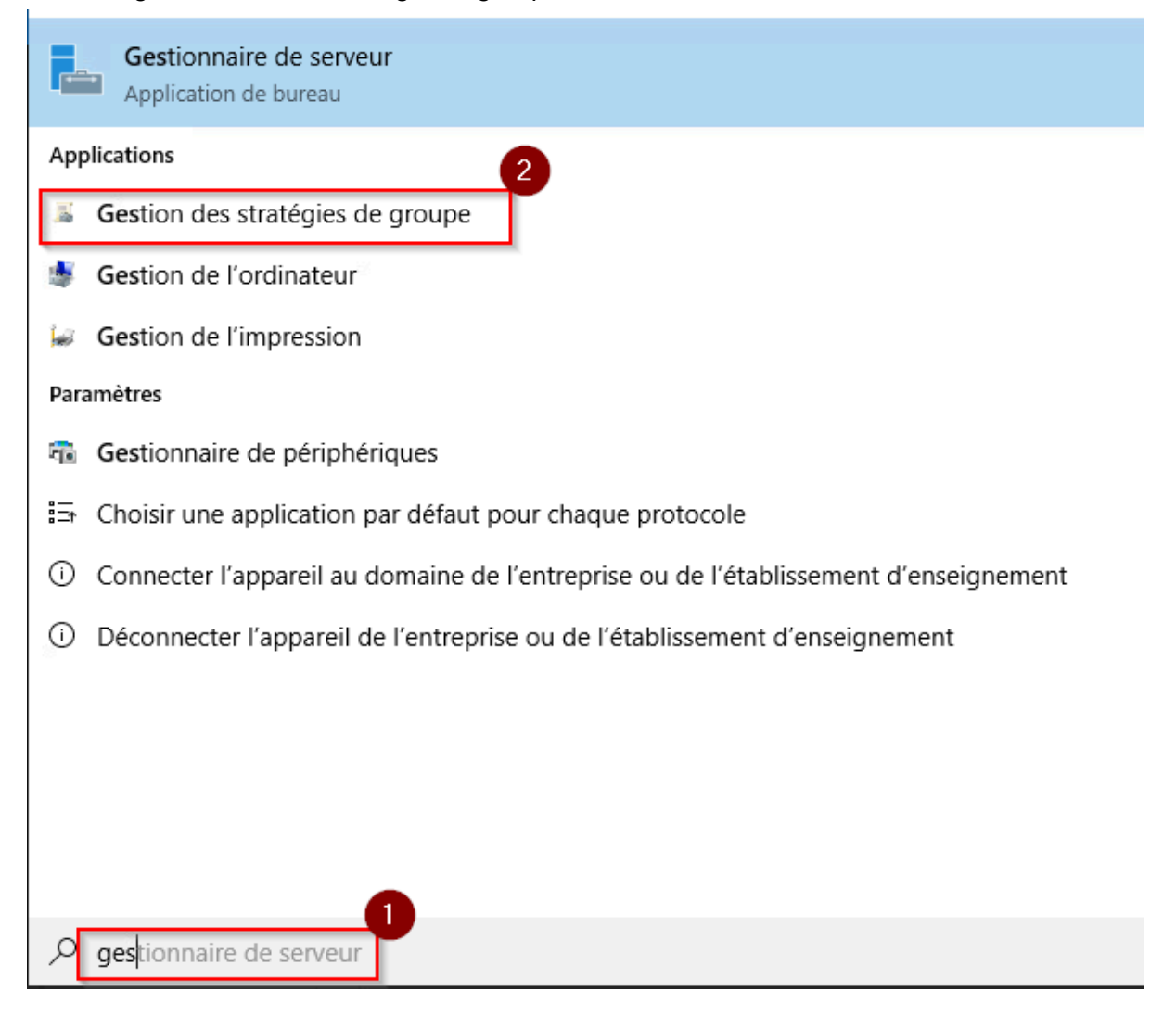

Déroule les flèches, faire un clic droit sur le nom de votre domaine et cliquer sur "Créér un objet GPO dans ce domaine et le lier ici"

| Gestion de stratégie de | agentGLPI                         |              |          |           |
|-------------------------|-----------------------------------|--------------|----------|-----------|
| 🗸 🗛 Forêt : assurmer.fr |                                   | Étendue      | Détails  | Paramètre |
| Domaines                |                                   | Liaisons     |          |           |
| ager                    | Créer un objet GPO dans ce dor    | maine, et le | lier ici |           |
| 🛒 Defa                  | Lier un objet de stratégie de gro | upe existan  | t        | -         |
| 🛒 NAS                   | Bloquer l'héritage                |              |          |           |

## Donner un nom à la GPO

| Nouvel objet (   | 500         |    | Х       |
|------------------|-------------|----|---------|
| Nom :            |             |    |         |
| Agent GLPI       |             |    |         |
| Objet Starter Gl | PO source : |    |         |
| (aucun)          |             |    | ~       |
|                  |             | ОК | Annuler |

dérouler le menu de cette manière Configuration ordinateur -> Stratégies -> Paramètres du logiciel -> Installation logiciel. Faire un clic droit, cliquer sur "nouveau" puis "Package"

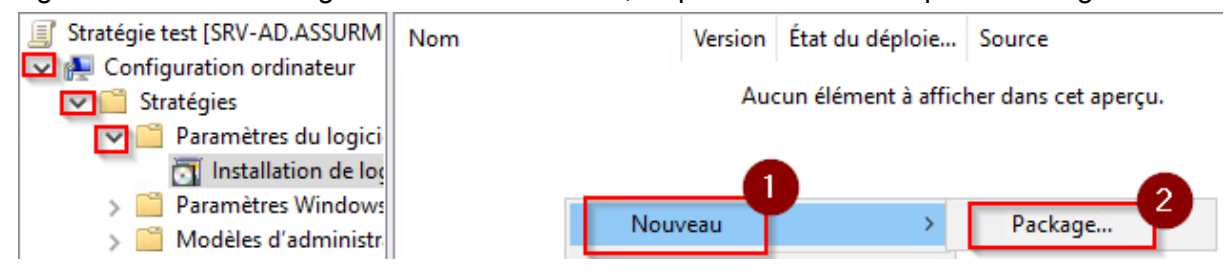

| -   | > Ré   | seau > Sn    | ∕-ad > app_gpo\$      |   |                  |                 | √ Č      | Rechercher dans : |
|-----|--------|--------------|-----------------------|---|------------------|-----------------|----------|-------------------|
| No  | ouveau | ı dossier    |                       |   |                  |                 |          | :=<br>:=          |
|     |        | Nom          | ^                     |   | Modifié le       | Туре            | Taille   |                   |
| e   | *      | 👘 GLP        | I-Agent-1.7.1-x64.msi |   | 14/02/2024 14:27 | Package Windows | 18 883 K | o                 |
| eme | ente 🖈 |              |                       | · |                  |                 |          |                   |
| ts  | *      |              |                       |   |                  |                 |          |                   |
|     | *      |              |                       |   |                  |                 |          |                   |
|     |        |              |                       |   |                  |                 |          |                   |
|     |        |              |                       |   |                  |                 |          |                   |
| OVD | (D:) S |              |                       |   |                  |                 |          |                   |
|     |        |              |                       |   |                  |                 |          |                   |
|     |        |              |                       |   |                  |                 |          |                   |
|     | Nom    | du fichier : | GLPI-Agent-171-y64 ms | ; |                  |                 | ~        | Packages Window   |
|     |        |              | our Agene fin Availab |   |                  |                 |          | Ouvrir            |
|     |        |              |                       |   |                  |                 |          | Ouvin             |

Sélectionner l'agent GLPI dans son répertoire partagé.

## Sélectionner "Attribué"

| Déploiement du logiciel                                                     | $\times$ |  |  |  |  |  |
|-----------------------------------------------------------------------------|----------|--|--|--|--|--|
| Sélectionnez le type de déploiement :                                       |          |  |  |  |  |  |
| O Publié                                                                    |          |  |  |  |  |  |
| Attribué                                                                    |          |  |  |  |  |  |
| ⊖ Avancé                                                                    |          |  |  |  |  |  |
| Sélectionnez cette option pour assigner l'application sans<br>modification. |          |  |  |  |  |  |
| OK Annuler                                                                  |          |  |  |  |  |  |

Se rendre dans "Paramètres Windows" puis "Scripts (démarrage / arrêt) et cliquer sur "Démarrage" pour que l'agent s'installe au démarrage de l'ordinateur

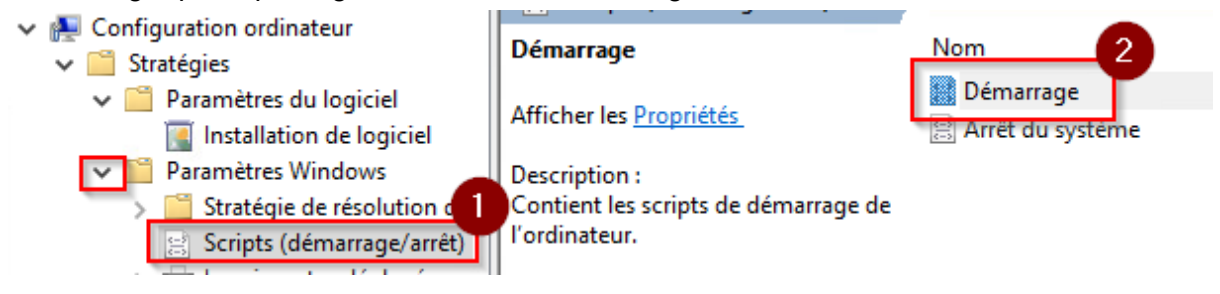

#### Cliquer sur "ajouter" puis donner un nom

| Edition du script X                                   | 1         |
|-------------------------------------------------------|-----------|
| Nom du script · 2                                     | Monter    |
| msiexec.exe Parcourir                                 | Descendre |
| Paramètres de scripts :                               | Ajouter   |
| /i /quiet "\\Srv-ad\app_gpo\$\GLPI-Agent-1.7.1-x64.ms | Modifier  |
| OK Annuler                                            | Supprimer |

Dans les paramètres du script mettre "i/iquiet" pour ne pas avoir à ouvrir un cmd pour installer l'agent. Ecrire le chemin d'accès de l'agent ainsi que le nom du fichier de l'agent (voir screen).3 Mettre "RUNNOW=1 ADD\_FIREWALL\_EXCEPTION=1 EXECMODE=1 server="http(ip address du serveur GLPI" afin que l'agent se configure.

Au démarrage de vos machines pour la première fois depuis la création de la GPO l'agent s'installera.

#### L'agent se trouve bien dans les applications installés

| Programmes et fonctionnalités                        |                                                          |                 |                              | – 🗆 🗙             |
|------------------------------------------------------|----------------------------------------------------------|-----------------|------------------------------|-------------------|
| ← → · ↑ 🖬 « Programm                                 | nes > Programmes et fonctionnalités                      | ř               | ථ Rechercher da              | ns : Programm 🔎   |
| Page d'accueil du panneau de<br>configuration        | Désinstaller ou modifier un prog                         | gramme          |                              |                   |
| Afficher les mises à jour<br>installées              | Pour désinstaller un programme, sélectior<br>ou Réparer. | nnez-le dans la | a liste et cliquez sur Désin | staller, Modifier |
| Activer ou désactiver des<br>fonctionnalités Windows | Organiser 💌                                              |                 |                              | ::: • ?           |
| Installer un programme à partir                      | Nom                                                      |                 | Éditeur                      | Installé le       |
| du réseau                                            | GLPI Agent 1.7.1                                         |                 | Teclib'                      | 13/03/2024        |
|                                                      | C Microsoft Edge                                         |                 | Microsoft Corporation        | 06/12/2023        |
|                                                      |                                                          |                 |                              |                   |

### Les ordinateurs apparaissent bien dans le parc GLPI.

| 🕅 Parc ү 🗸 🗸                 | Eléments visualisés * contient *                                |                                                               |
|------------------------------|-----------------------------------------------------------------|---------------------------------------------------------------|
| Tableau de borr <sup>2</sup> | ☐ règle 🕜 règle globale (+) groupe 👼 Rechercher 🏠 ⊙             |                                                               |
| Ordinateurs                  |                                                                 |                                                               |
| 🖵 Moniteurs                  |                                                                 |                                                               |
| H Logiciels                  | <i>s</i> Actions <i>s</i> Actions                               |                                                               |
| 🔓 Matériels réseau           | NOM STATUT FABRICANT NUMÉRO DE SÉRIE                            | TYPE MODÈLE SYSTÈME D'EXPLOITATION - NOM                      |
| 🚓 Périphériques              |                                                                 |                                                               |
| 🖨 Imprimantes                | ADM2301                                                         | Tower ThinkServer Microsoft Windows 10 Professionnel<br>TS150 |
| Cartouches                   | SRV-AD VMware, VMware-56 4d 68 20 75 a2 33 08-32 76 fa 4b 13 cf | VMware VMware20,1 Microsoft Windows Server 2019               |
| Consommables                 | Inc. 83 7d                                                      | Standard                                                      |
| 🗞 Téléphones                 | 20 V lignes / page                                              | De 1 à 2 sur 2 lignes                                         |